# ZAAWANSOWANE PROGRAMOWANIE LAB06: KOLEKCJE I OKNA DIALOGOWE

## Data: 7.11.2023

# WYKŁAD

Wykład III (kolekcje) I IV (operacje dyskowe):

http://www.cs.put.poznan.pl/mradom/teaching/lectures/ZaawProg/zp\_w03.zip oraz http://www.cs.put.poznan.pl/mradom/teaching/lectures/ZaawProg/zp\_w04.zip

# LABORATORIUM

Projekt dostępny na stronie pod adresem:

http://www.cs.put.poznan.pl/mradom/teaching/laboratories/WindowsFormsApp\_Collections.7z

Okno programu wygląda następująco:

| 🖳 Kolekcje i komunikaty                                                                                                    |                    | —      | × |
|----------------------------------------------------------------------------------------------------|--------------------|--------|---|
| OpenFileDialog         Ile najczęstszych słów pokazać         Pobierz wartość           OpenFileDialog         Pokaż słów:         30           Click! | z klucza<br>Klucz: | Value: |   |
| Zawartość Statystyka                                                                                                    |                    |        |   |
|                                                                                                    |                    |        | ~ |
|                                                                                                    |                    |        | ~ |

Po wciśnięciu przycisku OpenFileDialog program wyświetli okno dialogowe wczytywania pliku – musimy wybrać plik tekstowy. Kod jest następujący:

```
OpenFileDialog openFileDialog1 = new OpenFileDialog();
```

```
openFileDialog1.InitialDirectory = Environment.CurrentDirectory;
```

DialogResult result = openFileDialog1.ShowDialog(); // Show the dialog.

Środkowa linijka powoduje, że domyślnie po otwarciu okna dialogowego "lądujemy" w katalogu, w którym jest plik wykonywalny programu (domyślnie /bin/debug w katalogu projektu). Jest tam plik eden.txt który proszę wybrać. Efektem będzie jego wyświetlenie się w głównym oknie programu, ale to akurat najmniej ciekawy efekt. W międzyczasie wydarzyło się bardzo wiele interesujących rzeczy.

Założenie wstępne: jedynym polem naszej klasy okna Form1 jest słownik, którym się teraz zainteresujemy. Chodzi o linijkę:

#### Dictionary<string, int> ds = new Dictionary<string, int>();

Umieszczoną przed konstruktorem klasy. Powoduje ona utworzenie pustego na początku słownika, w którym klucze (które muszą być unikalne) będą typu string, a dane związanego 1 do 1 z każdym kluczem to liczby – typ int.

Najpierw opiszmy kod czytania pliku do słownika.

```
string[] tablica = null;
if (result == DialogResult.OK) // Test result.
{
    string file = openFileDialog1.FileName;
    try {
        string text = File.ReadAllText(file);
        textBox1content.AppendText(text);
        text = text.Replace(System.Environment.NewLine, " ");
        tablica = text.Split(' ');
        przeczytaneSlowa = text.Length;
    } catch (IOException) {
    }
}
```

Linijka otwierająca okno dialogowe o której pisałem wcześniej to:

DialogResult result = openFileDialog1.ShowDialog(); // Show the dialog.

Powoduje ona, że wynik działania na tym oknie jest zapisywany w zmiennej result.

Pierwsza instrukcja if sprawdza właśnie, czy wcisnęliśmy tam przycisk OK po wybraniu pliku.

Nazwa pliku pobierana jest w następnej instrukcji (string file = openFileDialog1.FileName;)

Następnie jest on czytany jako całość (instrukcja: string text = File.ReadAllText(file);) a następnie dodawany do głównego textboxa - textBox1content okna.

Dodatkowo, cały tekst w zmiennej text podlega obróbce – najpierw wszystkie entery są zamieniane na spacje (text = text.Replace(System.Environment.NewLine, ""); ), a następnie ta spacja służy jako rozdzielnik przy podziale obiektu string text na słowa, które lądują w tablicy tablica.

Instrukcja (textBox1content.SelectionStart = 0;) powoduje, że po wczytaniu tekstu do textBoxa, przewijany jest on na sam początek automatycznie.

Kolejny blok instrukcji jest następujący:

```
foreach (string word in tablica) {
    string tmp = word.ToLower();
    if (ds.ContainsKey(tmp)) {
        ds[tmp] += 1;
    } else {
        ds.Add(tmp, 1);
    }
}
```

Powoduje on dodawanie słów do słownika w taki sposób, że:

- Jeśli słowo (czyli klucz) już jest w słowniku, to wartość z nim związana jest zwiększana o 1
- Jeśli go w słowniku jeszcze nie ma, jest tam umieszczane z wartością 1.

Magia dzieje się tutaj:

Pierwsza linia używa subjęzyka LINQ do stworzenia słownika-kolekcji items w której słowa (klucze) są posortowane w kolejności rosnących wartości. W skrócie: sortować bezpośrednio słownik można po kluczach, np. gdybyśmy chcieli kolejność alfabetyczną. Ale ponieważ chcemy wyświetlić je od najpopularniejszego w tekście do najrzadszego, potrzebna jest tego typu instrukcja.

Instrukcje dalsze wyświetlają domyślnie 30 najpopularniejszych słów w drugiej zakładce okna programu. Ile dokładnie ma się wyświetlić – za to odpowiada wartość w obiekcie numericUpDown1.

Pomocnicza funkcja NormalizeStr której kod jest zaraz niżej w projekcie odpowiada za dodanie spacji. Dodatkowo ustawiłem czcionkę tekstu textBox2 w zakładce drugiej na taką, która ma stałą szerokość, żeby cała ta sprawa ze spacjami miała sens (patrz obrazek niżej).

| Scaling on your ma                 | in display is      | set to 200%. Restart Vis                                                                                                    | ual Studio with 100% scaling | Help me decide                                      |              | ×                                    | © © ∯ 🛱 • ]o •                                                                                                    | ち 🖒 🕫 🗟 💠 🎤 🗕                                              |  |  |
|------------------------------------|--------------------|----------------------------------------------------------------------------------------------------|------------------------------|-----------------------------------------------------|--------------|--------------------------------------|----------------------------------------------------------------------------------------------------|------------------------------------------------------------|--|--|
|                                    |                    |                                                                                                    |                              |                                                     |              |                                      | Search Solution Explorer (C                                                                                                    | :trl+;)                                                    |  |  |
| Kolekcje i komun<br>OpenFileDialog | lle najcz<br>Pokaż | restszych słów pokazać<br>Czcionka                                                                                                    | Pobierz wartość z klucza     |                                                     | ×            | Ш                                    | Solution 'WindowsFor<br>WindowsFormsA<br>P Properties                                                                                                    | msApp_ZaawProgLab07' (1 of 1 pr<br><b>pp_ZaawProgLab07</b> |  |  |
| Zawartość Statystyka               |                    | Czcionka: Styl czcionki: Rozmii<br>Lucida Console<br>Lucida Console<br>Lucida Fax<br>Lucida Fax<br>Lucida Fax<br>Lucida Sans Unicode<br>Malgun Gothic<br>Mariett<br>Mariett<br>Przekreślenie<br>Połkreślenie<br>Przykład<br>Przykład<br>Przykład<br>Przykład<br>Przykład<br>Przykład<br>Przykład<br>Przykład<br>Przykład<br>Przykład<br>Przykład<br>Przykład<br>Przykład<br>Przykład<br>Przykład<br>Przykład<br>Przykład |                              | Rozmiar:<br>10 0 Ant<br>12 Ant<br>14 Ant<br>20 22 V | K            |                                      | <ul> <li>▶ ■■ References</li> <li>♀ App.config</li> <li>■ Form1.cs</li> <li>▶ ↑ Form1.Designer.cs</li> <li>↑ Form1.resx</li> <li>▷ C■ Program.cs</li> </ul> |                                                            |  |  |
|                                    |                    |                                                                                                    | Środkowoeuropejski           | ~                                                   |              | 10                                   | Properties                                                                                                    | <del>▼</del> ₽ 3                                           |  |  |
|                                    |                    |                                                                                                    |                              |                                                     |              |                                      | textBox2stats System.Windows.Forms.TextBox                                                                                                    |                                                            |  |  |
|                                    | l                  |                                                                                                    |                              |                                                     |              | - 11                                 | 1 💱 🖓 🗲 🎤                                                                                                    |                                                            |  |  |
|                                    |                    |                                                                                                    |                              |                                                     |              | AutoCompleteCustomSourc (Collection) |                                                                                                    |                                                            |  |  |
|                                    |                    |                                                                                                    |                              |                                                     |              | - 11                                 | AutoCompleteMode                                                                                                    | None                                                       |  |  |
|                                    |                    |                                                                                                    |                              |                                                     |              | - 18                                 | AutoCompleteSource                                                                                                    | None                                                       |  |  |
|                                    |                    |                                                                                                    |                              |                                                     |              | - 11                                 | BackColor                                                                                                    | Window                                                     |  |  |
|                                    |                    |                                                                                                    |                              |                                                     |              | - 28                                 | BorderStyle                                                                                                    | Fixed3D                                                    |  |  |
| d                                  |                    |                                                                                                    |                              |                                                     | o            | -                                    | CausesValidation                                                                                                    | True                                                       |  |  |
|                                    |                    |                                                                                                    |                              |                                                     |              |                                      | CharacterCasing                                                                                                    | Normal                                                     |  |  |
| ror List                           |                    |                                                                                                    |                              |                                                     |              |                                      | ContextMenuStrip                                                                                                    | (none)                                                     |  |  |
| ntire Solution                     | - 🛛 🖸              | Errors 0 Warnings                                                                                                    | 1 0 of 5 Messages            | Build + IntelliSense                                | -            |                                      | Cursor                                                                                                    | lBeam                                                      |  |  |
|                                    |                    |                                                                                                    |                              |                                                     | _            | 0.0                                  | Dock                                                                                                    | Fill                                                       |  |  |
| arch Error List                    |                    |                                                                                                    |                              |                                                     |              | 2.                                   | Enabled                                                                                                    | True                                                       |  |  |
| Code Desc                          | ription            | Project                                                                                                    | File                         | Line Suppre                                         | ession State |                                      | I Font                                                                                                    | Lucida Console; 10,125pt                                   |  |  |
|                                    |                    |                                                                                                    |                              |                                                     |              |                                      | ForeColor                                                                                                    | WindowText                                                 |  |  |

Przycisk drugi (**Click**) proszę przeanalizować we własnym zakresie. W ogólności pokazuje on jak pobrać wartość w konkretnym kluczu ze słownika oraz przede wszystkim jest przykładem na całą masę okienek dialogowych, bardzo przydatnych do wyświetlania krótkich komunikatów przez programy.

Trochę wartościowych tutoriali o okna dialogowych:

http://www.dotnetperls.com/messagebox-show

http://www.dotnetperls.com/openfiledialog

http://www.dotnetperls.com/savefiledialog